## Google Classroom

We will be running daily Google Meets for your child through Google Classroom. Google Classroom can be accessed via laptop, tablet, Chromebook, phone or PlayStation or Xbox.

Your child will be sent their login and password through Purple Mash 2Email. Please keep this in a safe place.

To access the meeting, go to <u>https://classroom.google.com/</u> and sign in using your child's log in.

Click on your child's class and then you will see the Stream.

Click on the link for the meet.

| : 3KM                                                  | Stream Classwork People Grades                  |                              |
|--------------------------------------------------------|-------------------------------------------------|------------------------------|
| <b>3KM</b><br>Class code vp27cm<br>Meet link https://m | w []<br>eet.google.com/lookup/g2ucfxaxhp &<br>v | Select theme<br>Upload photo |
| Uptiming<br>No works yes soon                          | Announce something to your class                | ţţ                           |
|                                                        | ew all Miss Hammerten<br>4.19 PM                | :                            |

Once you have clicked the link, your child will need to click 'Join Class'. This will take them to a waiting room and their teacher will let them in. Your computer may ask you to enable microphone and camera and you can click allow.

Ŷ

Once in the call, your child will need to mute themselves by clicking on the microphone button at the bottom of the screen. If a teacher asks them to talk, they can unmute themselves by clicking on the microphone again.

Your child should keep the camera on, unless asked to turn it off by a teacher and they can click to turn it off.

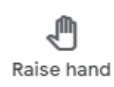

If your child wants to ask or answer a question, they can click the raise hand button and wait for their teacher to ask them to unmute themselves.

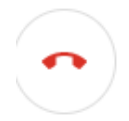

At the end of the call, your child should hang up by clicking the red phone at the bottom of the screen.